# 重庆大学网上招聘填报说明

招聘网址 http://recruit.cqu.edu.cn

#### 一、注册账号

| 进入招聘                              | 系统主页。          | ,点击>     | 右上方派  | 主册账号  | 异, 必须 | 页填写真 | 实信息。 |
|-----------------------------------|----------------|----------|-------|-------|-------|------|------|
| <b>會</b> 主页                       |                |          |       |       |       | 受录   | 注册   |
| ()<br>全度大学<br>CHONOQUE UNIVERSITY | 人才招聘网          | 招聘首页     | 招聘公告  | 招聘岗位  | 应聘指南  | 联系我们 |      |
| A.S.                              |                | 4        | Ľ     | -     | 1     |      | 新用牙  |
|                                   |                | 畫        | 基本信息填 | 5     |       |      |      |
| 9                                 | 账号(邮箱): htk@cq | u.edu.cn |       |       |       |      |      |
|                                   | 姓名: 能          |          |       |       |       |      |      |
|                                   | 证件类别: 身份证      | T        |       |       |       |      |      |
|                                   | 证件号码: 500104   |          |       |       |       |      |      |
|                                   | 密码: •••••      |          |       | 12112 |       |      |      |

## 二、登陆系统

#### (一) 查询岗位

注册后进入系统,在职位查询栏目非教师系列查询发布岗位。此次面向社会招聘4名事业编制实验人员。

| HR | 招聘系统       | <b>*</b>                                                |
|----|------------|---------------------------------------------------------|
| Ţ  | 应聘须知       | ○ 招聘职位                                                  |
| Ţ  |            |                                                         |
| Ţ  | 我的申请(教师岗)  |                                                         |
| Ţ  | 我的简历(非教师岗) | 弘深青年秋南新列 其他較同的位系列 非較同系列 +添加新機块<br>(周试中,请勿捉通) (周试中,请勿捉通) |
| Ţ  | 我的申请(非教师岗) |                                                         |
| Ģ  | 通知信息       |                                                         |

| Ļ | 应聘须知         | ♀ 非教师系列岗位查询 |           |                      |  |  |  |
|---|--------------|-------------|-----------|----------------------|--|--|--|
| Ģ | 职位查询及投递      | Q 条件筛选      |           |                      |  |  |  |
| Ţ | 我的申请(教师岗)    |             | 专业:       | 学历要求: Q              |  |  |  |
| Ţ | 🖵 我的简历(非教师岗) |             | 操作        | 申请岗位名称               |  |  |  |
|   |              |             | 申请职位 查看详情 | 医学公共实验中心 综合实验岗 (事业编) |  |  |  |
| Ţ | 我的申请(非教师岗)   | 2           | 申请职位 查看详情 | 实验动物中心 综合实验岗 (事业编) ) |  |  |  |
| _ | 通知信息         | 3           | 申请职位 查看详情 | 实验动物中心 动物实验岗(事业编))   |  |  |  |
| Ţ |              | 4           | 申请职位 查看详情 | 工程项目管理岗 (事业编)        |  |  |  |
|   |              |             |           |                      |  |  |  |

# (二)创建简历

点击"我的简历(非教师岗)"栏目,创建简历,创建简历类型 "非教师招聘"

| Ģ          | 应聘须知       | ▶ 我的简历                                                                                                    |               |
|------------|------------|----------------------------------------------------------------------------------------------------|---------------|
| Ţ          | 职位查询及投递    | 简历管理操作提示:<br>1、可以创建多份简历。简历创建后,必须进一步完善简历内容。                                                                   |               |
| Ţ          | 简历管理       | 2、可根据已有简历复制出新的简历<br>3、注意简历的类型,类型不同,简历内容也不同。申请职位时,职位的类型和                                                      | Q用于申请职位的简历类型: |
| Ģ          | 申请管理       | 创建简历 删除简历 复制简历 返回                                                                                            |               |
| Ţ          | 通知信息       | 資源     操作                                                                                                    | 简历名称          |
|            |            |                                                                                                    |               |
| HR         | 招聘系统       | *                                                                                                    |               |
| Ģ          | 应聘须知       | ❻ 我的简历                                                                                                    |               |
| Ţ          | 职位查询及投递    | 简历管理操作提示:<br>1、可以创建多份简历。简历创建后,须进一步完善简历内容。<br>2、可根据已有简历复制出新的简历<br>3、注意简历的类型,类型不同,简历内容也不同。申请职位时,职位的类型和用于申请职位的简 | i历美型必须一致      |
| Ţ          | 我的申请(教师岗)  | 创建简历 制除简历 复制简历 返回                                                                                            |               |
| Ģ          | 我的简历(非教师岗) | 操作                                                                                                    | 简历名称          |
|            | 我的申请(非教师岗) |                                                                                                    | 医学院           |
| - <b>-</b> |            | 完善简历 预览简历                                                                                                    | 最新            |
| Ģ          | 通知信息       | □ 完善简历 预览简历                                                                                                  | 管理            |
|            |            |                                                                                                    |               |

创建简历后,请对简历内容进行完善。

| *                                                |                                                                                                    |      |       |  |  |  |  |  |
|--------------------------------------------------|----------------------------------------------------------------------------------------------------|------|-------|--|--|--|--|--|
| <b>心</b> 我的简历                                    | ▶ 我的简历                                                                                                    |      |       |  |  |  |  |  |
| 简历管理操作提示:<br>1、可以创建多份简<br>2、可根据已有简历<br>3、注意简历的类型 | 简历管理操作提示:<br>1、可以创建多份简历。简历创建后,必须进一步完善简历内容。<br>2、可根据已有简历复制出新的简历<br>3、注意简历的类型,类型不同,简历内容也不同。申请职位时,职位的类型和用于申请职位的简历类型必须一致 |      |       |  |  |  |  |  |
| 创建简历删除简质                                         | 5 复制简历 返回                                                                                                    |      |       |  |  |  |  |  |
| 0                                                | 操作                                                                                                    | 简历名称 | 简历类型  |  |  |  |  |  |
|                                                  | 完善简历 预览简历                                                                                                    | 管理   | 非教师招聘 |  |  |  |  |  |
|                                                  |                                                                                                    |      |       |  |  |  |  |  |

请应聘者认真填写各项基本信息、学习经历和工作经历栏目,并 上传照片和附件,简历填写完成后请注意检查,不涉及栏目请填写无。

| HR | 招聘系统 | *          |             |         |                     |             |        | 刘瑜(               |
|----|------|------------|-------------|---------|---------------------|-------------|--------|-------------------|
| Q  | 应聘须知 | G 应聘人员简历   |             |         |                     |             |        |                   |
| Q  |      |            |             |         | 保存并预选满历             | 送回 [展开所有子集] |        |                   |
| Ģ  |      | - ■ 基本信息   |             |         |                     |             |        |                   |
| Q  |      | 简历类型:      | 非教师招聘       | * 简历名称  | 医学院                 |             |        |                   |
| Q  |      | • 姓名:      |             | * 性职    | •                   |             |        |                   |
| Q  |      | *证件号码:     | 50010 0824  | * 出生日朝  | ÷                   |             |        |                   |
|    |      | 民族:        | *           | * 政治面积  |                     |             |        | -                 |
|    |      | 加入觉田时间:    | <b></b>     | 鐵網状況    | -                   | * — 寸免詞     | 彩色照片:  | 上傳                |
|    |      | * 最高学历:    |             | *本科毕业学校 |                     | •           | 本科专业:  |                   |
|    |      | 硕士毕业学校:    |             | 硕士专业    |                     | 16:1        | "毕业学校: |                   |
|    |      | 博士专业:      |             | 外语水平    |                     | * (8)/4(    | 上传简历): | 說[55              |
|    |      | □ 联系方式     |             |         |                     |             |        |                   |
|    |      | * 手机号码:    | 13637916956 | • 4     | 子邮箱: htk@cqu.edu.cn |             | 家庭住址:  |                   |
|    |      | 通讯地址:      |             | â       | 政编码:                |             |        |                   |
|    |      | - □学习经历    |             |         |                     |             |        |                   |
|    |      | — ■ 工作经历 — |             |         |                     |             |        |                   |
|    |      | □家庭成员(直系   | 亲風)         |         |                     |             |        | <b>5</b> + •, © • |
|    |      |            |             |         |                     |             |        |                   |

#### 附件上传注意事项:

应聘者在报名时,应在招聘系统上传以下材料(整合为1个PDF 文件),形成文件时请按以下顺序进行排序:

1. 个人简历(按附件3模板填写);

2. 本科(第一学历)毕业证书;

3. 学士(第一学历)学位证书;

4. 硕士研究生毕业证书;

5. 硕士学位证书;

6. 博士研究生毕业证书(如有);

7. 博士学位证书(如有);

8. 教育部学历学位认证书(国(境)外高校);

9. 相关资质证书(如有)。

应届毕业生暂未取得最高学历毕业、学位证书的,请提供在读证明(所在学院出具的在读证明、就业推荐书或教育部网上学籍证明等)。

不按上述要求报名和上传附件将影响资格审核和初选结果。

(三)选择岗位

进入"职位查询及投递"栏目,选择非教师系列,对照招聘公告和 岗位详情要求的条件应聘岗位和对应简历进行申请。

| HR | 招聘系统       | *     |           |                     |
|----|------------|-------|-----------|---------------------|
| Ţ  | 应聘须知       | ❻ 非教  | 师系列岗位查询   |                     |
| Ģ  | 职位查询及投递    | Q 条件统 | 帝选        |                     |
| Q  | 我的申请(教师岗)  |       | 专业:       | 学历要求: Q             |
| Ţ  | 我的简历(非教师岗) | 序号    | 操作        | 申请岗位名称              |
|    |            | 1     | 申请职位 查看详情 | 医学公共实验中心 综合实验岗(事业编) |
| Ţ  | 我的申请(非教师岗) | 2     | 申请职位 查看详情 | 实验动物中心 综合实验岗(事业编))  |
| _  |            | 3     | 申请职位 查看详情 | 实验动物中心 动物实验岗(事业编))  |
| Ļ  | 通知信息       | 4     | 申请职位 查看详情 | 工程项目管理岗 (事业编)       |

### (四)提交申请

选择应聘岗位后,可选择"保存简历并提交申请",申请一旦提 交,将无法再进行修改。

| 应聘人员                                  | 边聘人员简历               |      |                 |                  |                 |           |  |
|---------------------------------------|----------------------|------|-----------------|------------------|-----------------|-----------|--|
|                                       | 保存并预览简历 保存简历并提交申请 返回 |      |                 |                  |                 |           |  |
| 基本信息                                  |                      |      |                 |                  |                 |           |  |
|                                       |                      |      |                 |                  |                 | 1         |  |
| 间力<br>                                | )类型: 非教师招聘           |      |                 | * 间仂名称:          |                 |           |  |
| *                                     | 姓名:                  |      |                 | *性别:             | 男 👻             |           |  |
| 证件                                    | 号码: 500104198909     | 24   |                 | * 出生日期:          | 2019-11-26      |           |  |
|                                       | 民族: 汉族               | •    |                 |                  |                 | ×         |  |
| 加入党团                                  | 时间: 2019-11-26       | Ê    | Į               | 9位申请需进一步完善并打     | 提交个人信息,完善信息后点击打 | 是交按钮完成申请! |  |
| ————————————————————————————————————— |                      | Ph 1 |                 | 05 544 287 317 4 | 确定              |           |  |
| So with the                           | -uyldj. 2019-11-20   |      |                 | 7/6水十.           | //**2037]       |           |  |
| 联系方式                                  |                      |      |                 |                  |                 |           |  |
|                                       |                      |      |                 |                  |                 |           |  |
| HR                                    | 招聘系统                 |      | *               |                  |                 |           |  |
| Ţ                                     | 应聘须知                 |      | <b>1</b> 我的职位申请 | 書                |                 |           |  |
|                                       | 印荷本海及投递              |      | 我的由请·已由请        | 的胆位列表,可跟踪胆       | 0位由请的处理状态       |           |  |
| Ŧ                                     | 城区鱼叫众汉湿              |      | 提交申请:提交后        | 简历会到学校进行审核       |                 |           |  |
| Ģ                                     | 简历管理                 |      | 撤销申请:简历未        | 提交前可以撤销申请        |                 |           |  |
| Ţ                                     | 申请管理                 |      | 提交申请 撤销         | 申请 返回            |                 |           |  |
|                                       | 通知信自                 |      | □ 序号            | 摄                | ŧſF             | 统一认证号     |  |
| Ŧ                                     |                      |      | 1               | 预览简历             | 〕 修改简历          | 02019492  |  |
|                                       |                      |      |                 |                  |                 |           |  |
|                                       |                      |      |                 |                  |                 |           |  |
|                                       |                      |      |                 |                  |                 |           |  |

应聘者提交申请后可在招聘系统"申请管理"栏目查询应聘进程。 1. 应聘流程显示为"资格审核"即表示提交申请成功。

| Ģ  | 职位查询及投递    | 我的申请·已申请的职位列表,可跟踪职位申请的处理状态<br>提交申请·提交后简历会到学校进行审核<br>撤销申请·简历未提交前可以撤销申请 |           |        |      |       |      |
|----|------------|-----------------------------------------------------------------------|-----------|--------|------|-------|------|
| Ļ  | 我的申请(教师岗)  | 提交 撤销岗位申请 返回                                                          |           |        |      |       |      |
| Ţ  | 我的简历(非教师岗) | □ 序号                                                                  | 操作        | 申请岗位名称 | 简历名称 | 简历类型  | 应聘流程 |
|    |            | 0 1                                                                   | 预览简历 修改简历 | 本科生院专  | 辅导员  | 非教师招聘 | 资格审核 |
| لي | 找出甲唷(非教师肉) |                                                                       |           |        |      |       |      |

2.应聘流程显示为"退回修改"即表示应聘者未按招聘公告要求
上传附件材料,请重新编辑后上传附件后提交申请。

| 简历类型  | 应鳴流程 | 申请日期       | 材料退回意见 |
|-------|------|------------|--------|
| 非教师招聘 | 退回修改 | 2019-11-26 | 缺少工作证明 |

3. 应聘流程显示为"组织笔试"即表示应聘者已通过招聘初审。

| 简历名称 | 简历类型  | 应聘流程 | 申请日期       |
|------|-------|------|------------|
| 管理   | 非教师招聘 | 组织笔试 | 2019-11-26 |